# **GUIDELINES TO APPLY VISIT THE WEBSITE: www.fatimacollegemdu.org** 1. **CLICK Apply on-line admission 2024-2025** 2. fatimacollegemdu.org O R 🞯 💟 in FATIMA COLLEGE (AUTONOMOUS) AFFILIATED TO MADURAI KAMARAJ UNIVERSITY, MADURAI SISTERS OF ST. JOSEPH OF LYONS INSTITUTION COLLEGE WITH POTENTIAL FOR EXCELLENCE (2004 - 2019) MARY LAND, MADURAI - 625018, TAMIL NADU, INDIA RE-ACCREDITED WITH 'A++' BY NAAC (CYCLE - 4) AICTE APPROVED MBA & MCA PROGRAMMES About us Administration Academic Admission Library Examination IQAC NAAC Gallery Contact Us APPLY ON-LINE ADMISSION FOR PG 2024 - 2025 **GUIDELINES TO THE CANDIDATES** 953 - 20

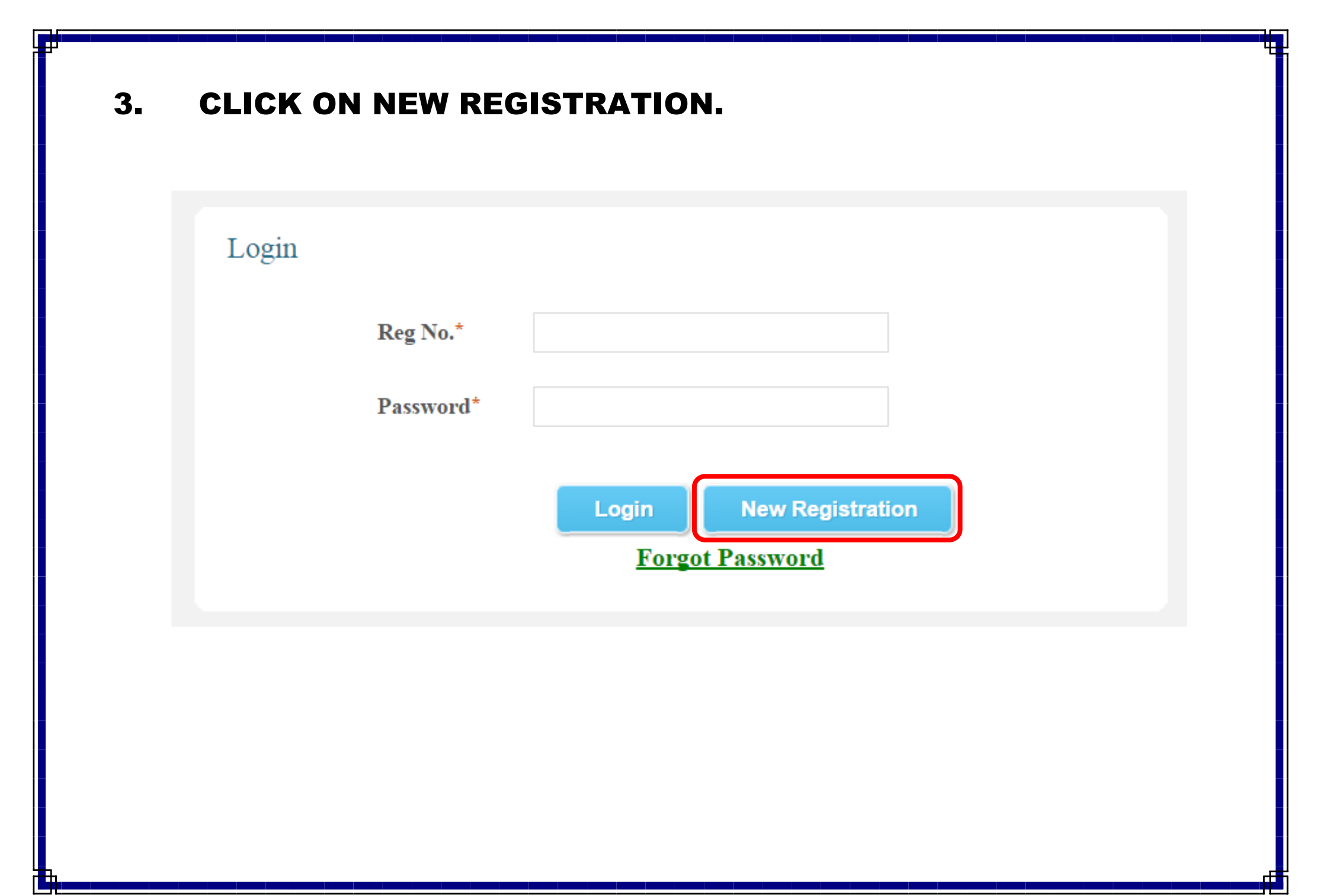

### **CHECK YOUR ELIGIBILITY CRITERIA.** 4.

Fatima College

× FATIMA COLLEGE × (+)

SISTERS OF ST. JOSEPH OF LYONS INSTITUTION

MARY LAND, MADURAI - 625018, TAMIL NADU, INDIA

FATIMA COLLEGE (AUTONOMOUS) AFFILIATED TO MADURAI KAMARAJ UNIVERSITY, MADURAI COLLEGE WITH POTENTIAL FOR EXCELLENCE (2004 - 2019) RE-ACCREDITED WITH 'A++' (CGPA 3.61) BY NAAC (CYCLE - 4)

**PROGRAMMES OFFERED AND ELIGIBILITY CRITERIA** 

SHIFT - II - SELF-FINANCED, Class Timing: 12:30 P.M. - 5:30 P.M.

AICTE APPROVED MBA & MCA PROGRAMMES

### **ELIGIBILITY CRITERIA**

PROGRAMMES OFFERED AND ELIGIBILITY CRITERIA

SHIFT - I - AIDED, Class Timing: 8:30 A.M. - 1:30 P.M.

|        | ,,                                            | 3                                                       |       |                  | Programmes          | Eligibility                                                             |                                              |
|--------|-----------------------------------------------|---------------------------------------------------------|-------|------------------|---------------------|-------------------------------------------------------------------------|----------------------------------------------|
|        | Programmes                                    | Eligibility                                             |       | А                | B.A. English        |                                                                         |                                              |
|        | B.A. History                                  |                                                         |       | R<br>T           | B.A. Journalism and | Any Group in +2                                                         |                                              |
|        | B.A. Economics                                | Any Group in +2                                         |       | s                | Mass Communication  |                                                                         |                                              |
| A<br>R | B.A. Sociology with<br>Computer Applications  |                                                         |       | s                | B.Sc. Mathematics   | Mathematics & Physics in +2                                             |                                              |
| ŝ      | B.A. English                                  |                                                         |       | ĭ                | B.Sc. Statistics    | Any Group in +2 with Mathematics / Statistics                           |                                              |
|        |                                               | Any Group in +2 & Tamil as a 2nd                        |       | E                | B.C.A.              | Mathematics & Physics in +2                                             |                                              |
|        | B.A. Tamil                                    | Language                                                | les   | mmes<br>a o z    | B.Sc. Information   |                                                                         |                                              |
|        | B.Sc. Mathematics                             | Mathematics & Physics in +2                             | Ē     |                  | Technology          |                                                                         |                                              |
| S S    | B.Sc. Physics                                 | Mathematics & Physics in +2                             | gra   |                  | B.B.A               | Commerce and Accountancy in +2                                          |                                              |
|        | B.Sc. Chemistry                               | Chemistry, Physics & Mathematics /<br>Biology in +2     | G Pro |                  | B.Com.              | Commerce, Accountancy and preferably with<br>Business Mathematics in +2 |                                              |
| N      | B.Sc. Zoology                                 | Chemistry & Zoology / Biology in +2                     | ž     | C<br>O           |                     | Commerce Accountance and Business                                       |                                              |
| C<br>E | B.Sc. Home Science with<br>Food Biotechnology | Any Science Group with Chemistry/<br>Home Science in +2 |       | M<br>M<br>E<br>R | M                   | B.Com. (Honours)                                                        | Mathematics / Mathematics / Statistics in +2 |
|        | B.Sc. Computer Science                        | Mathematics & Physics in +2                             |       |                  |                     | with 60 % of Marks                                                      |                                              |
| c      |                                               | Commerce. Accountancy & Business                        | 1     | E                | B.Com. Corporate    | Commerce and Accountancy in +2                                          |                                              |
|        |                                               | Click to register                                       |       |                  |                     |                                                                         |                                              |

This website is best viewed in IE 10+, Google Chrome version ou and above, wozna rirefox Version 55 and above, Opera 50+, Safari 5 @ 1024 x 768 resolution.

**P** e O M

13:57 - 🍖 📜 🕪 13-02-2024

🕁 🔲 🗂 Incognito

### **APPLICATION REGISTRATION (FILL ALL THE DETAILS).** 5.

fatimacollegemdu.org/fatima\_preadm\_new/index.php?m=1&page=application\_reg

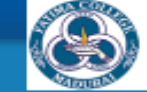

FATIMA COLLEGE (AUTONOMOUS) AFFELIATED TO MADURAI KAMARA) UNIVERSITY, MADURAI COLLECE WITH POTENTIAL TOR EXECULENCE (2004-2019) RE-ACCEREDITED WITH 74-4" (CCPA 3-01) IN MAAC (Decle-4) AICTE APPROVED MBA 6-MICA PROCRAMMES

#### Application Registration

| teps to be followed:<br>a. Fill the Preliminary Information – Application Registration<br>b. Application Fee Payment (Proceed after getting response from the bank.)<br>c. Please wait for 15 mintues after transaction before you try again<br>d. Fill all the information in the Profile & Marks Page (Kindly fill all the information asked)<br>e. Upload all the necessary certificates<br>For further clarification, if any, mail to: admissioninfo2021@fcmdu.edu.in |               |                              |  |  |  |  |  |  |
|----------------------------------------------------------------------------------------------------|---------------|------------------------------|--|--|--|--|--|--|
| Reg. No. (For +2) / University No. (For PG) / Passport No. (For Abroad) *                                                                                                    |               |                              |  |  |  |  |  |  |
| DOE.*                                                                                                    | dd-mm-yyyy    | (Date Format : 01-01-2001)   |  |  |  |  |  |  |
| Applicant Name (Initial & Name)*                                                                                                    |               | ]                            |  |  |  |  |  |  |
| Parent Mobile No. *                                                                                                    |               |                              |  |  |  |  |  |  |
| Student Mobile No. *                                                                                                    |               |                              |  |  |  |  |  |  |
| Email Id. *                                                                                                    |               |                              |  |  |  |  |  |  |
| Community *                                                                                                    | 8el 💙         | ficate No. for SC / ST ONLY) |  |  |  |  |  |  |
| Graduation Applying for *                                                                                                    | Select 🗸      |                              |  |  |  |  |  |  |
| State *                                                                                                    | Select 🗸      |                              |  |  |  |  |  |  |
| District *                                                                                                    | Select 💙      |                              |  |  |  |  |  |  |
| SLNs. Division Cou                                                                                                    | rae Name      | ۵ 🗉                          |  |  |  |  |  |  |
| 1. Select 💙 Se                                                                                                    | iect 🗸        |                              |  |  |  |  |  |  |
| Total                                                                                                    | 0             |                              |  |  |  |  |  |  |
| Instructions before o                                                                                                    | nline payment |                              |  |  |  |  |  |  |

# 6. SELECT THE COURSE(S) & CLICK SUBMIT FOR PAYMENT.

| Graduation Applying fo | Post Graduation | -                              |
|------------------------|-----------------|--------------------------------|
| State :                | Tamil Nadu      | •                              |
| District :             | Madurai         | •                              |
| Sl.No. Division        | Course Name     | Click Addtional Applications 😳 |
| 1. Self Financing      | ▼ MBA ▼         |                                |
| Total :                | 500             |                                |
|                        | Submit Reset    |                                |

### 7. MAKE ONLINE PAYMENT

secure.ccavenue.com/transaction/transaction.do?command=initiateTransaction

|                    | Transaction times out in <b>11:15</b> mins                       |                                                   | Purchase Authentication                                                                                |
|--------------------|------------------------------------------------------------------|---------------------------------------------------|----------------------------------------------------------------------------------------------------|
| 7078991282015MATL0 | 43721                                                            |                                                   | Ne have sent you a text message with an OTP to your egistered mobile number ending with XXXXX1989. You |
| Credit Card        | ation                                                            | ORDER DETAILS<br>Order #:17078991282015MATL043721 | are paying merchant Education CC the amount of ₹502.00<br>on Wed Feb 14 14:00:27 IST 2024.             |
|                    | Card Number                                                      | Order Amount 500.00<br>Convenience Fee 0.00       |                                                                                                    |
| Debit Cards        |                                                                  | Tax (18.00%) 0.00                                 | Enter your code below:                                                                                 |
| Net Banking        | Month V Year V                                                   | Total Amount INR 500.00                           |                                                                                                    |
| Wallet             | I agree with the Privacy Policy by proceeding with this payment. |                                                   | G Use passwords and passkeys saved in your Goog                                                        |
|                    | INR 500.00 (Total Amount Payable)                                |                                                   | RESEND CANCEL                                                                                          |
|                    | Make Payment                                                     |                                                   | The name will automatically timeout after 420 seconds                                                  |
|                    | Cancel                                                           |                                                   | Need same help0                                                                                        |

# 8. CHECK YOUR MOBILE / EMAIL FOR YOUR LOGIN USERNAME & PASSWORD.

### Fatima College - On-line Application Details

Registration No.(Username) DOB (Password) Trxn. No

Amount

Date/Time

sat123 12031990 LS-1532076000-sat123 500 20-07-2018 02:10:00 YOU WILL RECEIVE

**EMAIL LIKE THIS** 

| <u>S.NO</u> | CAMPUS    | DIVISION       | GRADUATION | APPLICATION.NO | COURSE NAME |
|-------------|-----------|----------------|------------|----------------|-------------|
| 1           | MARY LAND | SELF FINANCING | MBA        | 2024-MBA-100   | MBA [MBA]   |

9. i) Visit the Website: www.fatimacollegemdu.org, Click Apply On-

Line Admission for Apply On-line Admission for MBA / MCA 2024 - 2025

OR

### ii) Visit the Website:

https://fatimacollegemdu.org/fatima\_preadm\_new/login\_adm.php

# 10. TO LOGIN INTO YOUR ACCOUNT: GIVE YOUR USERNAME & PASSWORD & CLICK LOGIN.

| Login |           |                        |
|-------|-----------|------------------------|
|       | Reg No.*  |                        |
|       | Password* |                        |
|       |           | Login New Registration |
|       |           | Forgot Password        |

### **11. CHOOSE PROFILE TO ENTER YOUR DETAILS.**

NEFT / UPDAT

BUY A

| ;                      |                                                        |        |                                   |                         |
|------------------------|--------------------------------------------------------|--------|-----------------------------------|-------------------------|
| Е                      | STUDENT PROFILE                                        |        |                                   |                         |
| ENTRY                  |                                                        |        |                                   |                         |
| CHALL AN DE TAIL<br>ON | Student Name:                                          |        | Father/Guardian Name:             |                         |
| ICATE UPLOAD           |                                                        |        | Occupation of                     |                         |
| DITIONAL FORMS         | Email Id:                                              |        | Parent/Guardian:                  |                         |
| E PASSWORD             |                                                        |        |                                   | Same as Contact Address |
|                        | Contact Address:                                       |        | Permanent Address:                |                         |
|                        | Pincode:                                               |        | Pincode:                          |                         |
|                        | MobileNo:                                              | +91    | D.O.B:                            |                         |
|                        | Gender:                                                | SELECT | Age:                              |                         |
|                        | Religion:                                              | SELECT | For Christian<br>Candidates only: | SELECT                  |
|                        | Community:                                             | SELECT | Sub Caste:                        |                         |
|                        | Aadhaar No.:                                           |        | Passport No.:                     |                         |
|                        | Marital Satus:                                         | SELECT | Comm.Certificate No:              |                         |
|                        | Place & District to<br>which the applicant<br>belongs: |        |                                   |                         |
|                        | Differently Abled:                                     | SELECT |                                   |                         |
|                        | Nationality:                                           | SELECT | Country:                          |                         |

| Name of the<br>University:                    | Name of the Qualifying<br>Degree Examination: |          |
|-----------------------------------------------|-----------------------------------------------|----------|
| Annual income of the parent:                  |                                               |          |
| Father/Guardian Mobile No:                    |                                               | +91      |
| Mother/Guardian Mobile No:                    |                                               | +91      |
| Do you apply under Sports Quota:              |                                               | SELECT ~ |
| Are you alumni of Fatima College?             |                                               | SELECT V |
| Do you need Hostel Accommodation?             |                                               | SELECT V |
| Name & Location(Dist)of College Last Studied: |                                               |          |
| Whether the college is located at             |                                               | Rural 🗸  |
| Are you in NSS/NCC/SPORTS person?             |                                               | SELECT V |
| Photo Upload                                  |                                               | UPLOAD   |
|                                               |                                               | Next>>   |

## **12. ENTER THE DETAILS OF MARKS**

| STATUS                                |                                                                  |
|---------------------------------------|------------------------------------------------------------------|
| PROFILE                               | MARK DETAILS                                                     |
| MARKS ENTRY                           |                                                                  |
| CERTIFICATE UPLOAD                    | Parts Subject Marks Marks Year Month Register No. (Max Semester) |
| BUY ADDITIONAL                        |                                                                  |
| APPLICATION FEE<br>ONLINE PAYMENT     |                                                                  |
| CHANGE PASSWORD                       | If Any Break in Study. SELECT                                    |
| ADMISSION FEE ONLINE<br>PAYMENT CHECK | Part- SELECT SELECT SELECT                                       |
|                                       | Part- SELECT SELECT SELECT                                       |

# 13. ENTER THE DETAILS OF ENTRANCE MARKS & UPLOAD THE CERTIFICATE(S)

| Common Entrance Exam |                              |                               |                 |              |
|----------------------|------------------------------|-------------------------------|-----------------|--------------|
| Type of Exam         | Marks<br>Obtained Max. Marks | Year                          | Month           | Register No. |
| MAT                  |                              | SELECT 💌                      | SELECT 💌        |              |
| CAT                  |                              | SELECT 💌                      | SELECT 💌        |              |
| TANCET               |                              | SELECT 💌                      | SELECT 💌        |              |
| CMAT                 |                              | SELECT 💌                      | SELECT 💌        |              |
| CONSORTIUM           |                              | SELECT 💌                      | SELECT 🔻        |              |
|                      |                              | Upload Your M<br>Max Semester | arks Upto 5th / | UPLOAD       |
|                      | SUBMIT RESET                 |                               |                 |              |
|                      |                              |                               |                 |              |

# **UPLOAD ADDITIONAL CERTIFICATE(S) IF NEEDED** (COMMUNITY, SPORTS)

| ADURA                                                                                               | Mary Land, Madurai - 625018, Ta                      | MIL NADU, INDIA                      | AICTE APPROVED MBA | & MCA PROGRAMMES               |            |
|----------------------------------------------------------------------------------------------------|------------------------------------------------------|--------------------------------------|--------------------|--------------------------------|------------|
|                                                                                                    |                                                      |                                      | Welcome AR         | ULARASI   <u>Logout</u> - ' '  |            |
|                                                                                                    |                                                      |                                      |                    |                                |            |
| CERTIFI                                                                                             | CATES UPLOAD                                         |                                      |                    |                                |            |
| Certifica                                                                                           | te:SELECT                                            | <b>v</b>                             |                    |                                |            |
|                                                                                                    |                                                      |                                      |                    | S.No Mandatory<br>Certificates | Status     |
| Choose C                                                                                            | Certificate Image: Choose File No file               | e chosen                             |                    | 1 MarkSheet                    | Uploaded   |
| 3                                                                                                   | (Image size 50 to 1                                  | 00 kb,Upload JPG,JPEG Format Images) |                    | 2 Community<br>Certificate     | Uploaded   |
|                                                                                                    | Upload                                               |                                      |                    |                                |            |
| SNO                                                                                                 | CERTIFICATE NAME                                     | CERTIFICATES                         |                    |                                |            |
| 1                                                                                                   | PROFILE                                              |                                      |                    |                                |            |
| 2                                                                                                   | MARKSHEET                                            |                                      |                    |                                |            |
| 3                                                                                                   | COMMUNITY CERTIFICATE                                |                                      |                    |                                |            |
| < <back< td=""><td></td><td></td><td></td><td>Submit to download ap</td><td>pplication</td></back<> |                                                      |                                      |                    | Submit to download ap          | pplication |
| APPLIO<br>REGIS                                                                                     | L 2. 3.<br>CATION PROFILE MAI<br>TERED UPDATED UPDTA | 4. 5.<br>RK CERTIFICATE SELECTED     | 6.<br>FEE PAID     |                                |            |

# 14. VISIT STATUS MENU FREQUENTLY TO VIEW THE APPLICATION STATUS.

#### STATUS

PROFILE

#### MARKS ENTRY

CERTIFICATE UPLOAD

BUY ADDITIONAL

CHANGE PASS WORD

#### APPLICATION STATUS

| S.NO | CAMPUS    | DIVISION          | GRADUATION         | APPLICATION.<br>NO | COURSE<br>NAME | SELECTION<br>LIST | STATUS | CALL LETTER | APPLICATION<br>PAYMENT |
|------|-----------|-------------------|--------------------|--------------------|----------------|-------------------|--------|-------------|------------------------|
| 1    | MARY LAND | SELF<br>FINANCING | POST<br>GRADUATION | 2024-MBA-100       | МВА            |                   |        |             |                        |

### Mandatory Documents / Details to be updated to consider in Selection Process

| S.No. | Details Required          | Status   |
|-------|---------------------------|----------|
| 1     | Profile                   | Updated  |
| 2     | Mark Details              | Updated  |
| 3     | Mark Sheets Upload        | Uploaded |
| 4     | Other Certificates Upload | Uploaded |

This website is best viewed in IE 10+, Google Chrome Version 60 and above, Mozilla Firefox Version 55 and above, Opera 50+, Safari 5 @ 1024 x 768 resolution. The Fatima College | Powered by Winways Systems Pvt Ltd.